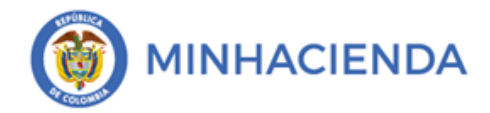

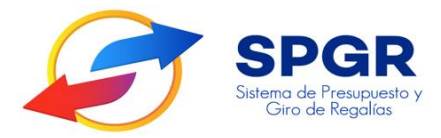

Manual de Usuario Registro Reintegro Presupuestal

# **SPGR** Sistema de Presupuesto y Giro de Regalías

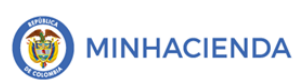

| Código:  |                |
|----------|----------------|
| Fecha:   | 02-03-2021     |
| Versión: | 1.1            |
| Página:  | Página 2 de 13 |

### Tabla de Contenido

| 1. | INTRODUCCIÓN                                     |   |
|----|--------------------------------------------------|---|
| 2. | OBJETIVOS                                        | 4 |
| 3. | ALCANCE                                          | 4 |
| 4. | RESULTADOS ESPERADOS                             | 4 |
| 5. | DEFINICIONES, ACRÓNIMOS Y ABREVIATURAS           | 5 |
| 6. | GUÍA PARA EL REGISTRO PRESUPUESTAL DEL REINTEGRO | 5 |
| 7. | HISTORIAL DE CAM <mark>BIOS</mark>               |   |
| 8. | APROBACIÓN                                       |   |
|    |                                                  |   |

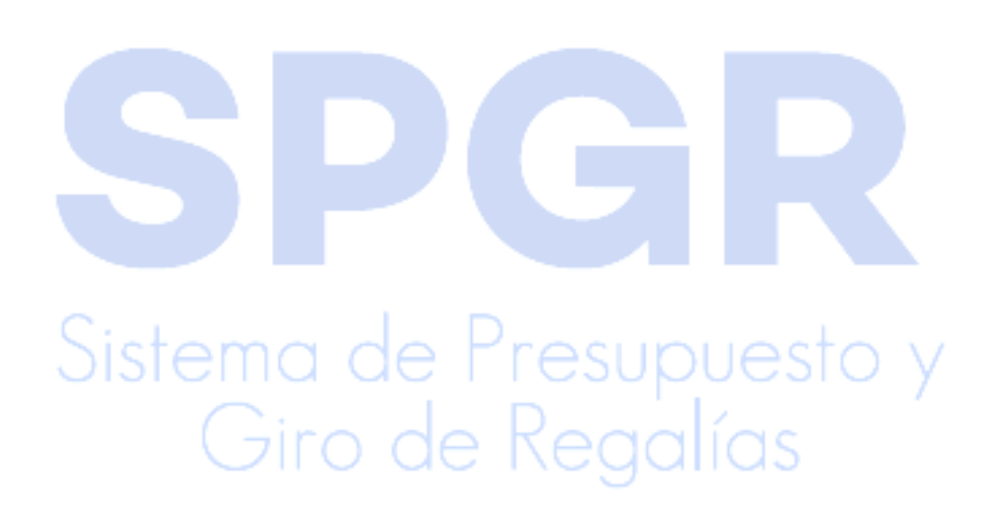

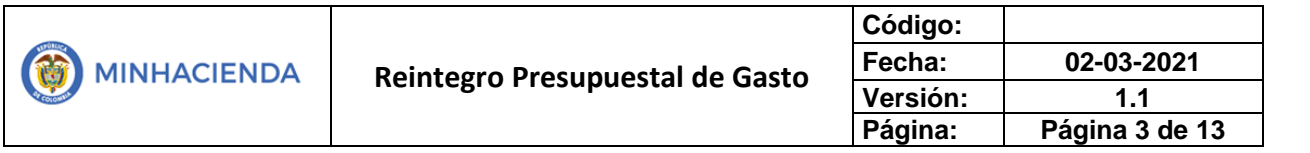

#### 1. Introducción

En concordancia con la normatividad vigente, los órganos del SGR, las entidades beneficiarias de asignaciones directas y las demás entidades designadas como ejecutoras de recursos del Sistema General de Regalías, deberán hacer uso del Sistema de Presupuesto y Giro de Regalías (SPGR) para realizar la gestión de ejecución de estos recursos y ordenar el pago de las obligaciones legalmente adquiridas, directamente desde la cuenta única del SGR a las cuentas bancarias de los destinatarios finales.

Así mismo, corresponde al jefe del órgano respectivo o a su delegado del nivel directivo de la entidad ejecutora designada por el Órgano Colegiado de Administración y Decisión o la entidad competente, ordenar el gasto sobre las apropiaciones que se incorporan al presupuesto de la entidad en su capítulo independiente.

En desarrollo a lo indicado anteriormente, la Administración del SPGR presenta a los diferentes ejecutores de recursos del Sistema General de Regalías un conjunto de manuales que les indicarán los pasos a seguir en el aplicativo para reflejar la ejecución financiera de los diferentes recursos, en el proceso de pago a destinatario final.

Para el caso de reintegros presupuestales de la vigencia actual, es necesario que previamente consulte la Circular de Reintegros de la subdirección de operaciones de la Dirección de Crédito Público y Tesoro Nacional del Ministerio de Hacienda en donde se indica la información de la cuenta bancaria a la cual se debe hacer la consignación de los recursos, para posteriormente hacer el registro en el SPGR del Reintegro Presupuestal.

En el presente manual se explica la funcionalidad del reintegro presupuestal con cargo a órdenes de pago de la vigencia actual, que consiste en ajustar el valor de una orden de pago pagada, con el valor devuelto a la Cuenta única del SGR por el beneficiario/destinatario del pago, derivado de alguna situación administrativa y/o

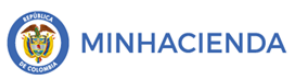

financiera que haga exigible dicha devolución. De ser necesario, en la misma operación también se puede ajustar el valor de las deducciones aplicadas a la orden de pago.

# 2. Objetivos

- Presentar la transacción de Reintegro Presupuestal de Gasto
- Presentar el procedimiento para el Registro de un Reintegro Presupuestal de Gasto
- Obtener un Reintegro Presupuestal de Gasto en estado Generado.

# 3. Alcance

El presente documento va dirigido a las entidades que ejecutan recursos del Sistema General de Regalías - SGR – para el pago de las obligaciones legalmente adquiridas desde la cuenta única del SGR a las cuentas bancarias de los destinatarios finales de conformidad a lo establecido en el artículo 27 de la Ley 2056 de 2020 por la cual se regula la organización y el funcionamiento del Sistema General de Regalías SGR.

#### 4. Resultados esperados

- Ofrecer los lineamientos para acompañar a las entidades en el registro de un Reintegro Presupuestal de Gasto
- Obtener un Reintegro Presupuestal de Gasto en estado Generado.
- Obtener un consecutivo (único para la entidad) del registro de Reintegro Presupuestal de Gasto.

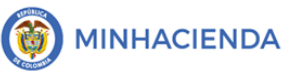

#### 5. Definiciones, Acrónimos y abreviaturas

SGR: Sistema General de Regalías

SPGR: Sistema de Presupuesto y Giro de Regalías

#### 6. Guía para el registro del Reintegro Presupuestal de Gasto

La transacción Reintegro Presupuestal de Gasto está vinculado al Perfil Entidad-Pagador Central; la ruta de Acceso es la siguiente: *Ejecución Presupuestal de Gasto* / *Reintegro Presupuestal / Crear* 

|   | SPGR<br>Sistema de Presupuesto y<br>Giro de Regalias |      |
|---|------------------------------------------------------|------|
|   | EJECUCIÓN PRESUPUESTAL DE GASTO                      | *    |
|   | Ordenador de Gasto                                   | *    |
|   | Solicitud Certificado de Disponibilidad Presupuesta  | al 🕶 |
|   | Certificado de Disponibilidad Presupuestal           | *    |
|   | Compromiso Presupuestal                              | *    |
|   | Radicación de Soportes de Cuentas por pagar          | *    |
|   | Obligación Presupuestal                              | •    |
|   | Ordenes de Pago Presupuestal de Gasto                | *    |
|   | Ordenes de Pago No Presupuestal de Gasto             | *    |
| 6 | Ordenes de Giro                                      | •    |
| 2 | Reintegros Presupuestales                            | - P  |
|   | Crear Crear                                          |      |

Dar clic en Ocumento de recaudo por clasificar

|                                 | Código:  |                |
|---------------------------------|----------|----------------|
| Reintegro Presupuestal de Gasto | Fecha:   | 02-03-2021     |
| Neintegro Presupuestal de Gasto | Versión: | 1.1            |
|                                 | Página:  | Página 6 de 13 |

| Ø | SPGR<br>Sistema de Presupuesto y<br>Giro de Regalias |               |                      |   |
|---|------------------------------------------------------|---------------|----------------------|---|
|   | Registrar Reintegro Presupuesta                      | l de Gasto    |                      |   |
|   | Fecha de registro                                    |               | 2021-03-11           | ~ |
|   | Documento de recaudo por clasifi                     | car           |                      | ٩ |
|   | Orden de pago                                        |               |                      | ٩ |
|   | Obligacion presupuestal vinculada<br>pago            | a la orden de |                      |   |
|   | Compromiso presupuestal vincula<br>de pago           |               |                      |   |
|   |                                                      |               |                      |   |
|   | Ítems de Afectación de Gastos                        | Deducciones   | Totales de Reintegro |   |
|   |                                                      |               |                      |   |

Una vez en la ventana de búsqueda debe ingresar el consecutivo del documento de recaudo por clasificar enviado por parte de la Subdirección de Operaciones del Ministerio de Hacienda; luego de esto dar clic en buscar.

| Número concer              | utivo             |            |         | Eacha da ra         | gistro    |              |                          |       |
|----------------------------|-------------------|------------|---------|---------------------|-----------|--------------|--------------------------|-------|
| Numero consect             | utivo             |            |         | recha de re         | gistro    |              | <b></b>                  |       |
| Código de refere           | encia único       |            |         |                     |           |              |                          |       |
| Tercero                    |                   |            |         |                     |           |              |                          |       |
| Posición catálog<br>origen | o institucional   |            |         |                     |           |              |                          |       |
| Fuente de Finan            | ciación           | Seleccione |         | ✓ Situación de      | e Fondos  | Selecc       | ione                     |       |
|                            |                   |            |         |                     |           |              |                          | Busc  |
| Consecutivo                | Fecha de Registro | Estado     | Tercero | Nombre/Razón Social | Saldo COP | Saldo M.Ext. | Tipo Moneda              | Fuent |
|                            |                   |            |         |                     |           | <<           | No contiene registros >> |       |
| I I I                      | ► ►1              |            |         |                     |           |              |                          |       |
| 4                          |                   |            |         |                     |           |              |                          |       |
|                            |                   |            |         |                     |           |              |                          |       |

Seleccionar el documento de recaudo por clasificar y dar clic en Aceptar

| MINHACIENDA       Reintegro Presupuestal de Gasto       Fecha:       02-03-2021         Versión:       1.1         Página:       Página 7 de 13 |  |                                 | Código:  |                |
|----------------------------------------------------------------------------------------------------|--|---------------------------------|----------|----------------|
| Versión: 1.1<br>Página: Página 7 de 13                                                                                                    |  | Reintegro Presupuestal de Gasto | Fecha:   | 02-03-2021     |
| Página: Página 7 de 13                                                                                                    |  |                                 | Versión: | 1.1            |
|                                                                                                    |  |                                 | Página:  | Página 7 de 13 |

| Número consec              | utivo                                                                                                    |                                                                                                    |                                                                      | Fe              | echa de regi | stro       |              | <b>#</b>    |     |
|----------------------------|----------------------------------------------------------------------------------------------------|----------------------------------------------------------------------------------------------------|----------------------------------------------------------------------|-----------------|--------------|------------|--------------|-------------|-----|
| Código de refer            | encia único                                                                                                    |                                                                                                    |                                                                      |                 |              |            |              |             |     |
| Tercero                    |                                                                                                    |                                                                                                    |                                                                      |                 |              |            |              |             |     |
| Tercero                    |                                                                                                    |                                                                                                    |                                                                      |                 |              |            |              |             |     |
| Posición catálog<br>origen | go institucional                                                                                                    |                                                                                                    |                                                                      |                 |              |            |              |             |     |
| Fuente de Finan            | nciación                                                                                                    | Seleccione                                                                                                    |                                                                      | ✓ <sup>Si</sup> | tuación de F | ondos      | CSF          |             |     |
|                            |                                                                                                    |                                                                                                    |                                                                      |                 |              |            |              |             |     |
|                            |                                                                                                    |                                                                                                    |                                                                      |                 |              |            |              |             | Ŀ   |
| Consecutivo                | Fecha de Registro                                                                                                    | Estado                                                                                                    | Tercero                                                              | Nombre/Ra       | zón Social   | Saldo COP  | Saldo M.Ext. | Tipo Moneda |     |
| 529219                     | 2019-09-25                                                                                                    | Creado                                                                                                    |                                                                      |                 |              | 1.632.852, |              | PESOS       | ١   |
| 462417                     | 2017-12-21                                                                                                    | Creado                                                                                                    |                                                                      |                 |              | 300,00     |              | PESOS       | 1   |
| 355020                     | 2020-08-31                                                                                                    | Creado                                                                                                    |                                                                      |                 |              | 116,00     |              | PESOS       | 1   |
| 208915                     | 2015-06-24                                                                                                    | Creado                                                                                                    |                                                                      |                 |              | 113.390,00 |              | PESOS       | 1   |
| 86721                      | 2021-01-22                                                                                                    | Creado                                                                                                    |                                                                      |                 |              | 2.134.722, |              | PESOS       | 1   |
|                            | ► 11                                                                                                    |                                                                                                    |                                                                      |                 |              |            |              |             |     |
| an debe                    | dar clic en                                                                                                    | <b>Q O</b>                                                                                                    | rden de                                                              | e Pago          |              |            | Limpia       | ar Aceptar  | Ca  |
| ego debe                   | dar clic en                                                                                                    | Q 0                                                                                                    | rden de                                                              | e Pago          |              | -          | Limpia       | r Aceptar   | Ca  |
| go debe                    | e dar clic en<br>SPGR                                                                                                    | Q 0                                                                                                    | rden de                                                              | e Pago          | -            |            | Limpia       | r Aceptar   | Ca  |
| ego debe                   | dar clic en<br>SPGR<br>sistema de Preuguesto<br>Giro de Regalios                                                                                                    | Q 0                                                                                                    | rden de                                                              | e Pago          |              |            | Limpia       | r Aceptar   | Ca  |
| ego debe                   | e dar clic en<br>SPGR<br>Sistema de Preuguesto y<br>Ciro de Regularso                                                                                                    | Q O                                                                                                    | rden de                                                              | e Pago          |              |            | Limpia       | r Aceptar   | Ca  |
| ego debe                   | e dar clic en<br>SPGR<br>Sistema de Preuppuesto<br>Gira de Regadias<br>Registrar Reint<br>Fecha de regi                                                                         | egro Presu<br>stro                                                                                                    | rden de                                                              | e Pago          | 2021-03-11   |            | Limpia       | ar Aceptar  | Cai |
| ego debe                   | dar clic en<br>SPGR<br>Sistema de Preuppiersto<br>Giro de Regalios<br>Registrar Reint<br>Fecha de regi<br>Documento d                                                           | egro Presu<br>stro                                                                                                    | rden de<br>puestal de                                                | e Pago          | 2021-03-11   | 86721      | Limpia       | Aceptar     | Cai |
| ego debe                   | e dar clic en<br>SPGR<br>Sistema de Presupuesto y<br>Cirio de Regados<br>Registrar Reint<br>Fecha de regi<br>Documento do<br>Orden de pag                                       | egro Presu<br>stro<br>le recaudo po                                                                                                    | rden de<br>puestal de                                                | e Pago          | 2021-03-11   | 86721      | Limpia       | ar Aceptar  | Car |
| ego debe                   | e dar clic en<br>SPGR<br>Sistema de Presupuesto y<br>Ciaro de Regados<br>Registrar Reint<br>Fecha de regi<br>Documento do<br>Orden de pag<br>Obligacion pr                      | egro Presu<br>stro<br>le recaudo po<br>go<br>esupuestal vii                                                                                                    | rden de<br>puestal de<br>r clasificar<br>nculada a la                | e Pago<br>Gasto | 2021-03-11   | 86721      | Limpia       | ar Aceptar  | Car |
| ego debe                   | e dar clic en<br>SPGR<br>SEGENTAR Reint<br>Registrar Reint<br>Fecha de regi<br>Documento d<br>Orden de pag<br>Obligacion pr<br>pago                                             | egro Presu<br>stro<br>le recaudo po<br>go<br>resupuestal vii                                                                                                    | rden de<br>puestal de<br>r clasificar<br>nculada a la                | e Pago<br>Gasto | 2021-03-11   | 86721      | Limpia       | ar Aceptar  | Car |
| ego debe                   | e dar clic en<br>SPGR<br>Sistema de Presupuesto y<br>Ciar de Registrar Reint<br>Pecha de regi<br>Documento d<br>Orden de pago<br>Obligacion pr<br>pago<br>Compromiso<br>de pago | egro Presu<br>stro<br>le recaudo po<br>go<br>resupuestal vii<br>presupuestal                                                                                                    | rden de<br>puestal de<br>r clasificar<br>nculada a la<br>vinculado a | e Pago<br>Gasto | 2021-03-11   | 86721      | Limpia       | ar Aceptar  | Ca  |
| ego debe                   | e dar clic en<br>SPGR<br>Sistema de Presupuesto y<br>Ciar de Registrar Reint<br>Pecha de regi<br>Documento d<br>Orden de pago<br>Obligacion pr<br>pago<br>Compromiso<br>de pago | C     C     C | rden de<br>puestal de<br>r clasificar<br>nculada a la<br>vinculado a | e Pago<br>Gasto | 2021-03-11   | 86721      | Limpia       | ar Aceptar  | Car |
| ego debe                   | e dar clic en<br>SPGR<br>SEGENTAR<br>Registrar Reint<br>Fecha de regi<br>Documento d<br>Orden de pago<br>Obligacion pr<br>pago<br>Compromiso<br>de pago                         | Q O<br>egro Presuj<br>stro<br>le recaudo po<br>esupuestal vii<br>presupuestal                                                                                                    | rden de<br>puestal de<br>r clasificar<br>nculada a la<br>vinculado a | e Pago<br>Gasto | 2021-03-11   | 86721      | Limpia       | ar Aceptar  | Car |

|                                 | Código:  |                |
|---------------------------------|----------|----------------|
| Reintegro Presupuestal de Gasto | Fecha:   | 02-03-2021     |
| Neintegro Presupuestal de Gasto | Versión: | 1.1            |
|                                 | Página:  | Página 8 de 13 |

En la ventana de búsqueda de orden de pago, ingresar el consecutivo de la orden de pago con cargo a la cual se aplicará el reintegro y dar clic en Buscar; una vez seleccionada la orden de pago dar clic en Aceptar

| Número consecutivo   |                   |            |                  |                         |               |             |             |             |
|----------------------|-------------------|------------|------------------|-------------------------|---------------|-------------|-------------|-------------|
| Fecha de registro    |                   | Ê          | â                | 4                       |               |             |             |             |
| Código de referencia | único             |            | -                |                         |               |             |             |             |
| Estado               | Paga              | da         |                  |                         |               |             |             |             |
| Origen               | Gas               | tos        |                  |                         |               |             |             |             |
| Tercero              |                   |            |                  |                         |               |             |             | ٩           |
|                      |                   |            |                  |                         |               |             |             | Busca       |
| Consecutivo F        | echa de Registro  | ID Tercero | Nombre/Razón     | Social                  |               |             |             |             |
| 76753421 20          | 21-01-25 00:00:00 |            | Apellido 1 17674 | 18 Apellido 2 176748, N | lombre 1 1767 | 48 Otros No | mbres 17674 | 8           |
| H ( )                | — ► →I            |            |                  |                         |               |             | Páş         | ;ina 1 de 1 |
|                      |                   |            |                  |                         |               |             |             |             |

Una vez retorne a la pantalla principal verificar la información registrada hasta el momento: Documento de recaudo por clasificar, consecutivo de la orden de pago, consecutivo de la obligación vinculada a la orden de pago y consecutivo del compromiso presupuestal vinculado a la obligación. Una vez verificada dicha información dar clic en Aceptar y se habilitará el icono para seleccionar el ítem de afectación de gastos.

|  |                                 | Código:                                |                |
|--|---------------------------------|----------------------------------------|----------------|
|  | Reintegro Presupuestal de Gasto | Pointogro Procupuostal do Casto Fecha: | 02-03-2021     |
|  |                                 | Versión:                               | 1.1            |
|  |                                 | Página:                                | Página 9 de 13 |

|   | SPGR<br>atema de Petropoete y<br>Gia de tegados         |                      |                      |                        |                     | CONTRALORÍA GENERAL DE LA REPÚ<br>ANGIE<br>PRUEBA -<br>Última Visita: 2021-03-10 07:34: | BLICA (01-260100)<br>E <b>LOPEZ (antiopez</b><br>ADMINISTRATIVC<br>23 Hora Colombia |
|---|---------------------------------------------------------|----------------------|----------------------|------------------------|---------------------|-----------------------------------------------------------------------------------------|-------------------------------------------------------------------------------------|
| R | tegistrar Reintegro Presupuestal de Gasto               |                      |                      |                        |                     |                                                                                         |                                                                                     |
|   | Fecha de registro                                       | 2021-03-11           | ~                    |                        |                     |                                                                                         |                                                                                     |
|   | Documento de recaudo por clasificar                     | 86721                | ٩                    |                        |                     |                                                                                         |                                                                                     |
|   | Orden de pago                                           | 76753421             | ٩                    |                        |                     |                                                                                         |                                                                                     |
|   | Obligacion presupuestal vinculada a la orden de<br>pago | 521                  |                      |                        |                     |                                                                                         |                                                                                     |
|   | Compromiso presupuestal vinculado a la orden<br>de pago | 221                  |                      |                        |                     |                                                                                         |                                                                                     |
|   |                                                         |                      |                      |                        |                     |                                                                                         | Aceptar                                                                             |
|   | Ítems de Afectación de Gastos Deducciones               | Totales de Reintegro |                      |                        |                     |                                                                                         |                                                                                     |
|   | Ítems de Afectación de Gastos                           | ٩                    |                      |                        |                     |                                                                                         |                                                                                     |
|   | Dependencia para Afectación de Gastos                   | Posición de Gastos F | tecurso Presupuestal | Fuente de Financiación | Situación de Fondos | Valor en Moneda de Pago en Pesos                                                        | Valor en                                                                            |

Posteriormente se despliega el ítem de afectación de gasto, es necesario seleccionarlo y verificar que se encuentre en verde. Luego dar clic en aceptar

| 01-260100 CONTRALORÍA GENERAL D     14 4 1     1 → → H | DE LA REPÚBLI 01-260100-Contraloría General de la Repúbli A-01-02-01-001-001 S |
|--------------------------------------------------------|--------------------------------------------------------------------------------|
| IA A T                                                 |                                                                                |
|                                                        |                                                                                |
| 4                                                      |                                                                                |

En la pantalla principal desplazar la barra inferior hacia el lado derecho y allí encontrará el campo Valor a reintegrar en pesos.

Giro de Regalías

|                                 | Código:  |                 |
|---------------------------------|----------|-----------------|
| Reintegro Presupuestal de Gasto | Fecha:   | 02-03-2021      |
| Nenitegio Fresupuestal de Gasto | Versión: | 1.1             |
|                                 | Página:  | Página 10 de 13 |

| Ítems de Afectación de Gastos | Deducciones       | Totales de Reintegro      |                          |                               |                        |                   |
|-------------------------------|-------------------|---------------------------|--------------------------|-------------------------------|------------------------|-------------------|
| Ítems de Afectación de Gasto  | IS                | Q                         |                          |                               |                        |                   |
| Dependencia para Afectaci     | ón de Gastos      | Posición de Gastos        | Recu                     | rso Presupuestal              | Fuente de Financiación | Situación de Fond |
| 01-260100-Contraloría Gene    | ral de la Repúbli | A-01-02-01-001-001 SUELDO | ÁSI 1226010 - CONTRALORÍ | A GENERAL DE LA REPÚBLICA (CG | 01 Nación              | 01 CSF            |
| • • •                         | H                 |                           |                          |                               |                        |                   |
| 4                             |                   |                           |                          |                               |                        | Þ                 |
|                               |                   |                           |                          |                               |                        | Datos Contables   |
|                               |                   |                           |                          |                               | Limpiar A              | ceptar Eliminar   |

En el campo Valor a reintegrar ingresar el valor correspondiente a ser reintegrado, luego dar clic en Aceptar

| tems de Afecta | ción de Gastos     | Deducciones       | Totales de Re | integro                                                     |                             |                             |
|----------------|--------------------|-------------------|---------------|-------------------------------------------------------------|-----------------------------|-----------------------------|
| Ítems de Af    | ectación de Gastos | 5                 | Q             |                                                             |                             |                             |
| o en Pesos     | Valor Reintegrad   | lo en Moneda de I | Pago en Pesos | Saldo Disponible para Reintegrar en Moneda de Pago en Pesos | Valor a Reintegrar en Pesos | Valor a Reintegrar en Pesos |
| .635.197,00    |                    |                   | 0,00          | 5.635.197,00                                                | 250.000,00                  | 0,00                        |
|                |                    |                   |               |                                                             |                             | Página 1 de 1               |
| 4              |                    |                   |               |                                                             |                             |                             |
|                |                    |                   |               |                                                             |                             | Datos Contables             |
|                |                    |                   |               |                                                             | L                           | impiar Aceptar Eliminar     |

Una vez se da el clic en Aceptar, se habilita automáticamente el botón Datos Contables

| trar Reintegro Presupuestal de Gasto                                          |                           |                                              |                        |                     |                                  |
|-------------------------------------------------------------------------------|---------------------------|----------------------------------------------|------------------------|---------------------|----------------------------------|
| iha de registro                                                               | 2021-03-11                | ~                                            |                        |                     |                                  |
| umento de recaudo por clasificar                                              | 86721                     | ٩                                            |                        |                     |                                  |
| en de pago                                                                    | 76753421                  | ٩                                            |                        |                     |                                  |
| gacion presupuestal vinculada a la orden de pago                              | 521                       |                                              |                        |                     |                                  |
| npromiso presupuestal vinculado a la orden de pago                            | 221                       |                                              |                        |                     |                                  |
| rs de Afectación de Gastos Deducciones Total<br>Ítems de Afectación de Gastos | es de Reintegro           |                                              |                        |                     |                                  |
| Dependencia para Afectación de Gastos                                         | Posición de Gastos        | Recurso Presupuestal                         | Fuente de Financiación | Situación de Fondos | Valor en Moneda de Pago en Pesos |
| 01-260100-Contraloría General de la Repúbli A-01-0                            | 02-01-001-001 SUELDO BÁSI | 1226010 - CONTRALORÍA GENERAL DE LA REPÚBLIC | A (CG 01 Nación        | 01 CSF              | 5.635.197,00                     |
| н к п н                                                                       |                           |                                              |                        |                     |                                  |
| 4                                                                             |                           |                                              |                        |                     |                                  |
|                                                                               |                           |                                              |                        |                     | Datos Contable                   |
|                                                                               |                           |                                              |                        |                     | timeter terms Planta             |

| - |                                 | Código:  |                 |
|---|---------------------------------|----------|-----------------|
|   | Bointogro Drocunuostal do Casto | Fecha:   | 02-03-2021      |
|   | Reintegro Presupuestal de Gasto | Versión: | 1.1             |
|   |                                 | Página:  | Página 11 de 13 |

NOTA: Es importante tener claridad que los datos contables del reintegro se habilitarán cuando en la obligación presupuestal se utilizaron **usos contables.** Al dar clic en Datos Contables se mostrará la opción Uso Contable para ingresar la información correspondiente al reintegro presupuestal como se puede observar a continuación

| <ul> <li>Datos Contables</li> </ul>                                                   |                                                                           |                                                           |                                                                                     |
|---------------------------------------------------------------------------------------|---------------------------------------------------------------------------|-----------------------------------------------------------|-------------------------------------------------------------------------------------|
|                                                                                       |                                                                           |                                                           |                                                                                     |
| Dependencia:                                                                          | 01-260100-Contraloría G                                                   | ieneral de la República                                   |                                                                                     |
| Posición de Gastos:                                                                   | A-01-02-01-001-001 SUEL                                                   | LDO BÁSICO                                                |                                                                                     |
| Fuente Financiación:                                                                  | 01 Nación                                                                 |                                                           |                                                                                     |
| Recurso Presupuestal                                                                  | : 1226010 1226010 - CONT                                                  | TRALORÍA GENERAL DE LA RE                                 | PÚBLICA (CGR)                                                                       |
| Situacion de Fondos:                                                                  | 01 CSF                                                                    |                                                           |                                                                                     |
| Valor pesos:                                                                          | 250.000,00                                                                |                                                           |                                                                                     |
| Valor modificado:                                                                     | 250.000,00                                                                |                                                           |                                                                                     |
|                                                                                       |                                                                           |                                                           |                                                                                     |
| IVA Descontable                                                                       |                                                                           |                                                           |                                                                                     |
| Valor base gravable                                                                   | (                                                                         | 0,00 Valor IVA descontab                                  | le 0,00                                                                             |
|                                                                                       |                                                                           |                                                           |                                                                                     |
| Tipo de Operación:<br>Uso Contable:                                                   | 11-Beneficios Empleados C.P-<br>Nomina por pagar                          | Tipo de Gasto:<br>Atributo Contable:                      | 6-Gastos de administración y operación-<br>Sueldos y salarios<br>05-NINGUNO         |
|                                                                                       |                                                                           |                                                           |                                                                                     |
|                                                                                       |                                                                           |                                                           |                                                                                     |
| voz ingrosoda                                                                         | los datos contablos                                                       | , dar clic on Aco                                         | otar                                                                                |
| vez ingresada                                                                         | los datos contables                                                       | s dar clic en Ace                                         | ptar                                                                                |
| vez ingresada<br>Datos Contables                                                      | a los datos contables                                                     | s dar clic en Ace                                         | ptar                                                                                |
| <b>vez ingresada</b><br>Datos Contables<br>Tipo de Operación:                         | a los datos contables<br>11-Beneficios Empleados C.P-<br>Nomina por pagar | s dar clic en Ace                                         | ptar<br>6-Gastos de administración y operación-<br>Sueldos y salarios               |
| <b>Vez ingresada</b><br><b>Datos Contables</b><br>Tipo de Operación:<br>Uso Contable: | a los datos contables<br>11-Beneficios Empleados C.P-<br>Nomina por pagar | s dar clic en Ace<br>Tipo de Gasto:<br>Atributo Contable: | ptar<br>6-Gastos de administración y operación-<br>Sueldos y salarios<br>05-NINGUNO |
| <b>Vez ingresada</b><br><b>Datos Contables</b><br>Tipo de Operación:<br>Uso Contable: | a los datos contables<br>11-Beneficios Empleados C.P-<br>Nomina por pagar | a dar clic en Ace<br>Tipo de Gasto:<br>Atributo Contable: | ptar<br>6-Gastos de administración y operación-<br>Sueldos y salarios<br>05-NINGUNO |

En la pantalla principal, verificar nuevamente la información registrada y dar clic primero en Aceptar y, finalmente, en Guardar

|                                 | Código:  |                 |
|---------------------------------|----------|-----------------|
| Reintegro Presupuestal de Gasto | Fecha:   | 02-03-2021      |
| Neintegro Fresupuestal de Gasto | Versión: | 1.1             |
|                                 | Página:  | Página 12 de 13 |

| Dependencia para Afectación de Gastos       | Posición de Gastos             | Recurso Presupuestal                              | Fuente de Financiación | Situación de Fondos | Valor en Moneda de Pago en Pes                      |
|---------------------------------------------|--------------------------------|---------------------------------------------------|------------------------|---------------------|-----------------------------------------------------|
| 01-260100-Contraloría General de la Repúbli | A-01-02-01-001-001 SUELDO BÁSI | 1226010 - CONTRALORÍA GENERAL DE LA REPÚBLICA (CG | 01 Nación              | 01 CSF              | 5.635.197                                           |
| н к 🔲 — н                                   |                                |                                                   |                        |                     |                                                     |
|                                             |                                |                                                   |                        |                     |                                                     |
|                                             |                                |                                                   |                        |                     |                                                     |
|                                             |                                |                                                   |                        |                     | Datos Contab                                        |
|                                             |                                |                                                   |                        |                     | Datos Contab<br>Limpiar Aceptar Elimin              |
|                                             |                                |                                                   |                        |                     | Datos Contab<br>Limpiar Aceptar Elimin              |
| s Administrativos                           |                                |                                                   |                        |                     | Datos Contat<br>Limpiar Aceptar Elimi<br>Guardar Ga |

Si con posterioridad requiere generar el Reporte de un Compromiso Presupuestal generado anteriormente, ingrese a través de la ruta *Ejecución Presupuestal de Gasto / Reintegro Presupuestal / Reporte*; e ingresando el consecutivo único, presione el botón Ver Reporte para visualizarlo.

Nota: Recuerde que estos reportes pueden exportarse a formato PDF, Word y/o Excel haciendo Clic sobre el botón

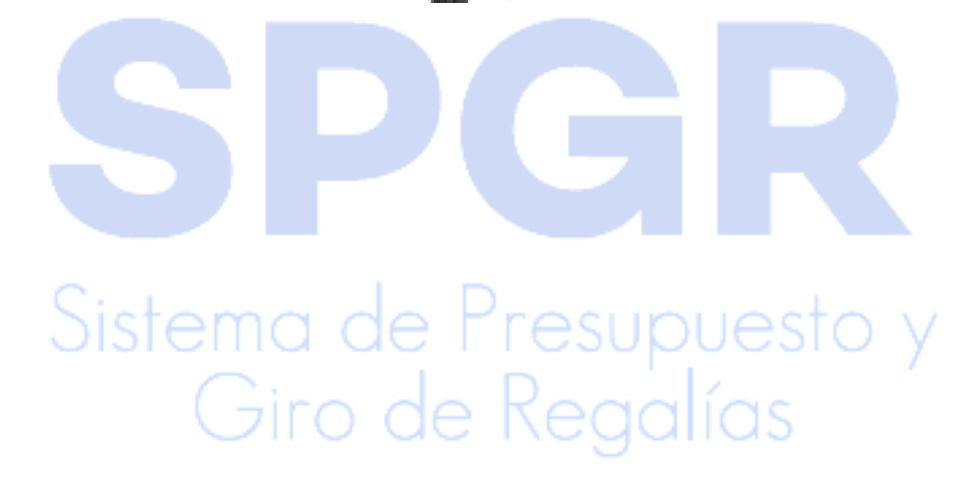

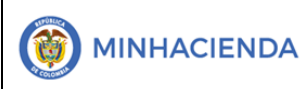

# 7. HISTORIAL DE CAMBIOS

| FECHA      | VERSIÓN | DESCRIPCIÓN DEL CAMBIO                                                                                                    | ASESOR SUG |
|------------|---------|----------------------------------------------------------------------------------------------------|------------|
| 12-04-2021 | 1.0     | Manual de Reintegro Presupuestal de<br>Gasto en la nueva versión de look and feel<br>del Sistema de Presupuesto y Giro de<br>Regalías SPGR |            |

## 8. APROBACIÓN

| ELABORADO POR: | Nombre: Angie Tatiana LópezCargo:Profesional UniversitarioFecha:02-03-2021 |
|----------------|----------------------------------------------------------------------------|
| REVISADO POR:  | Nombre: Sofía Guzmán<br>Cargo: Asesor<br>Fecha: 10-04-2021                 |
| APROBADO POR:  | Nombre: Alejandro Castañeda<br>Cargo: Asesor<br>Fecha:                     |

Nota: Si como producto de la verificación realizada se observa alguna inconsistencia en la información y se requiere realizar alguna modificación a la misma se debe informar a través del correo electrónico <u>admspgr@minhacienda.gov.co</u>, para poder realizar el acompañamiento necesario o las correcciones a que haya lugar.

# Sistema de Presupuesto y Giro de Regalías